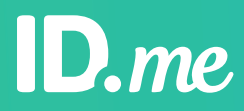

Patient Proofing with ID.me

# How to verify your identity to access health records

# ID.me is verifying your identity so you can access your healthcare records.

The 21st Century Cures Act prevents the blocking of any patient access to their own electronic medical records (EMR) or electronic health records (EHR). These regulations are designed to provide patients with stronger health data access and data transparency. Healthcare providers must meet new security and verification requirements, so they partner with ID.me to make sure you are who you say you are.

What you'll need to prove your identity:

Enter your mobile phone number and your date of birth

OR

Upload your driver's license, state ID card or passport

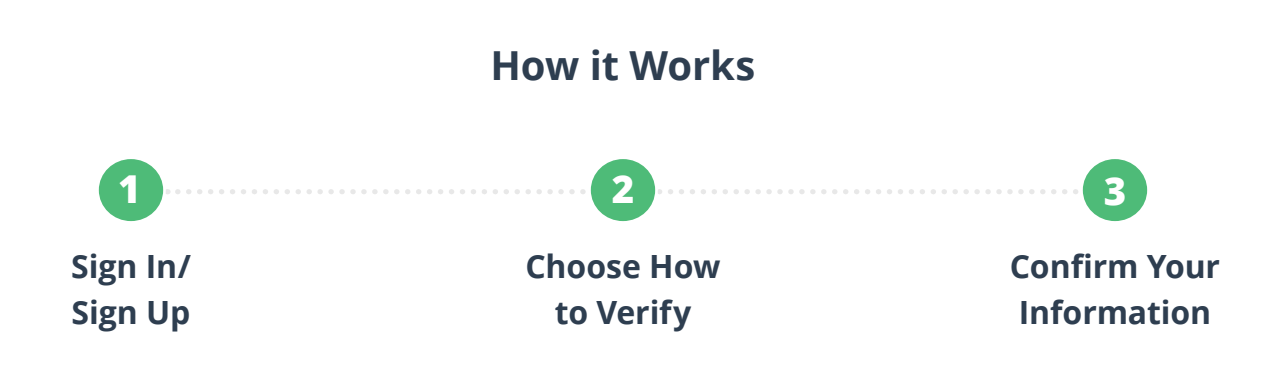

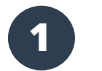

# Sign In / Sign Up

| S            | ign in to ID.n                         | ne          |
|--------------|----------------------------------------|-------------|
| \$           | New to ID.me?<br>Treate an ID.me accou | int         |
| mail         |                                        |             |
| Enter your o | mail                                   |             |
| assword      |                                        |             |
| Enter your p | assword                                |             |
|              | Sign in to ID.me                       |             |
|              | Forgot password                        |             |
|              | Or sign in with                        |             |
| f Facebook   | G Google                               | in Linkedir |
|              | View more options >                    |             |

#### 1

#### Sign up for an ID.me account

and confirm your email by clicking a link sent to your inbox or entering the six-digit code, **then proceed to Step 2**.

| - •                                                                                                    |
|----------------------------------------------------------------------------------------------------|
| ID.me                                                                                                    |
| CONFIRM YOUR EMAIL ADDRESS                                                                                            |
|                                                                                                    |
| We sent an email to<br>blakebjghfhskskjc@gmail.com.                                                                   |
| If you cannot find the email, please check your<br>spam folder. It can take up to 10 minutes to<br>receive the email. |
|                                                                                                    |
| After your email is confirmed, return to this page<br>to continue.<br>Didn't receive the email? <u>Send it again</u>  |
| Can't click on the button in your email?<br>Enter the 6-digit code from the email below.                              |
| 80 00 00 00 00                                                                                                    |
| Continue                                                                                                    |
| Why do I need to confirm my email?                                                                                    |
|                                                                                                    |

If you already have an account, simply click "sign in" and skip to Step 2.

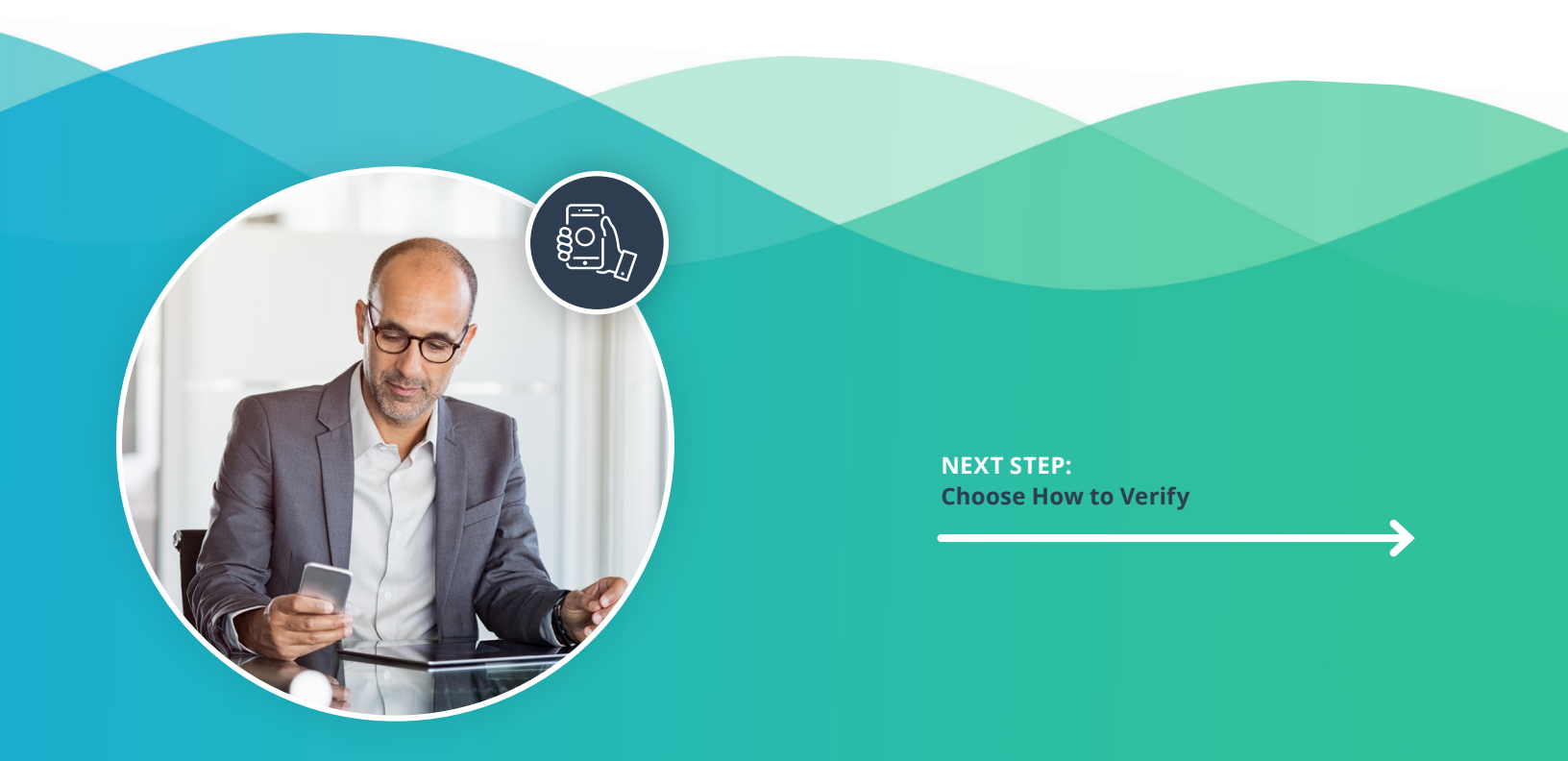

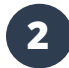

### 2 Choose How to Verify

| VERIFY VOUR DEDUTIFY   With need permission to use details from your crede score. To write use write your details room, to use details from your crede score. To write your details room your details room your details roo |                                    | ID.me                                                                                                    |
|----------------------------------------------------------------------------------------------------|------------------------------------|----------------------------------------------------------------------------------------------------|
| Verify using your phone number<br>Entry your personal model phone muber.<br>There will contribution your identity with<br>telecome sportdow.     Bill   Upload photos of your driver's locense or<br>table of photos of your driver's locense or<br>table of photos of your passport.<br>Upload a photo of your passport.<br>Upload photos of your passport card.<br>Upload photos of your passport card.<br>Upload photos of your passport card.     Image: Upload photos of your passport card.<br>Upload photos of your passport card.<br>Upload photos of your passport card.                                                                                                    | We'l<br>cred<br>your i<br>You<br>C | VERIFY YOUR IDENTITY<br>I need permission to use details from your<br>it profile and other public sources to verify<br>profile and other public sources to verify<br>will any need to werify your identity once.<br>hoose a verification method |
| Upload photos of your locens or state ID<br>Upload photos of your driver's license or<br>state ID.   Start now     Upload a photo of your passport<br>Upload a photo of your passport.   Start now     Upload photos of your passport.   Start now     Upload photos of your passport.   Start now     Upload photos of your passport card.   Upload photos of your passport card.     Upload photos of your passport card.   Start now                                                                                                    |                                    | Verify using your phone number<br>Enter your personal mobile phone number.<br>Then we'll confirm your identity with<br>telecom operators.<br>Stort now                                                                                          |
| Upload a photo of your passport<br>Upload a photo of your passport.<br>Start new<br>Upload photos of your passport card<br>Upload photos of your passport card.<br>Start new                                                                                                    | 0I<br>I                            | Upload photos of your license or state ID<br>Upload photos of your driver's license or<br>state ID.<br>Stort now                                                                                                    |
| Upload photos of your passport card<br>Upload photos of your passport card.<br>Start now                                                                                                    | 1                                  | Upload a photo of your passport<br>Upload a photo of your passport.<br>Start now                                                                                                    |
|                                                                                                    | ∎ <u>≓</u>                         | Upload photos of your passport card<br>Upload photos of your passport card.<br>Start new                                                                                                    |

#### $(\mathbf{1})$

#### Verify your identity

by entering your phone number or by uploading a photo of an ID document, like your license, state ID, passport, or passport card.

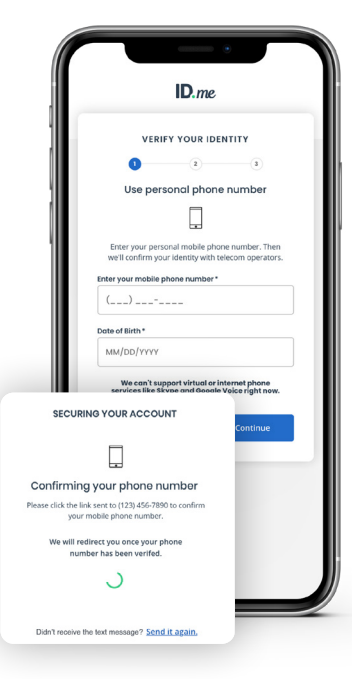

If you choose to verify by phone, you will need to enter your phone number.

ID.me will text you a link to your phone number. **Confirm it to** verify your identity.

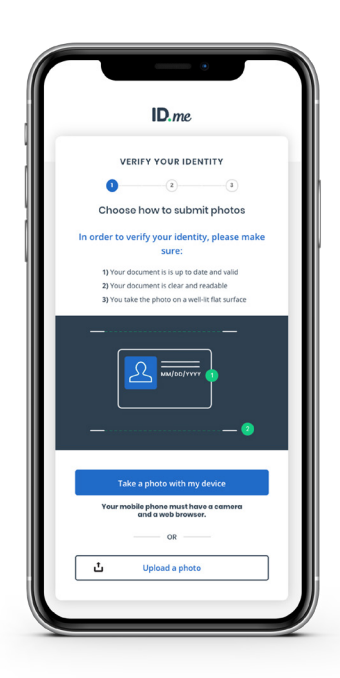

#### (2)

#### If you choose to verify via ID document,

you'll have the option to upload a photo from your computer or to take a photo with your camera phone.

|                               | ID.me                                                                                                    |   |
|-------------------------------|----------------------------------------------------------------------------------------------------|---|
| TAK                           | e photos with your phone                                                                                            |   |
| Choos                         | Rhote of your diver's license or state<br>(ROM)                                                                     |   |
| Choos                         | e photo of your driver's license or state<br>(gack)                                                                 | 1 |
|                               | Continue                                                                                                    |   |
| • Us<br>• Tu<br>• Us<br>• Tal | e landscape orientation<br>rn off the flash on your camera<br>e a dark background<br>ke the photo on a flat surface |   |

If you're completing this process on mobile, please be aware that you will need to return to the previous tab once you complete the document upload. If your information is correct, hit continue.

**NEXT STEP: Confirm Your Information** 

## **3** Confirm Your Information

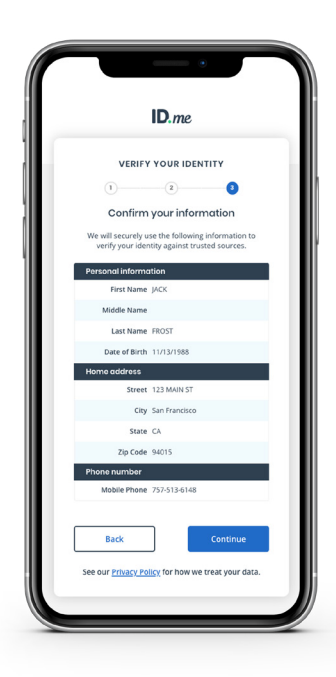

#### $(\mathbf{1})$

Once you have completed verifying your identity, you will be asked to confirm your information. **Review the details** and make sure that they are correct.

|                                                   | ID.me                                                                                |
|---------------------------------------------------|--------------------------------------------------------------------------------------|
| AUTHORIZE                                         | PATIENT PROOFING                                                                     |
|                                                   | ${ \ \overline{ \ } \ }$                                                             |
| We've ver                                         | ified your identity!                                                                 |
| Before we send y<br>Proofing, we need<br>verified | you back to MDLand Patient<br>your permission to share your<br>identity information. |
| Please note that o the verification               | nly information obtained from<br>in process will be shared.                          |
| Pati                                              | ent Proofing will receive:                                                           |
| First Name                                        | 🥏 Last Name                                                                          |
| Semail Email                                      |                                                                                      |
|                                                   | Allow                                                                                |
|                                                   | Deny                                                                                 |
| You can remove this your ID.r                     | access at any time by changin<br>ne account settings.                                |
|                                                   |                                                                                      |

#### If ID.me can verify your identity, you will see a screen telling you that you have been verified. Click "allow" to send your data to the healthcare provider.

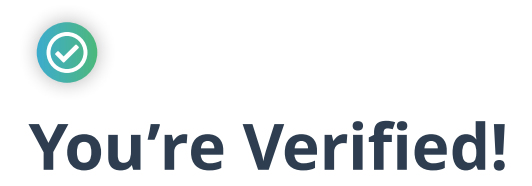

Now that you are verified, you can access whatever patient services you need! ID.me's login can be used across dozens of government agencies and over 500 retailers. ID.me will never share or sell your data without your express consent.